คู่มือการจองห้องเรียนออนไลน์ผ่าน Booking.npru.ac.th

และใช้งานห้องเรียนออนไลน์ด้วยโปรแกรม ZOOM

1. เริ่มต้นการเข้าใช้งานระบบจองห้องออนไลน์ ด้วยการเข้าสู่ระบบได้ที่ booking.npru.ac.th ดังภาพ

| Online Reservation and Borrowin | g System                                           | ลงทะเบียนเข้าใช้งานระบบ |
|---------------------------------|----------------------------------------------------|-------------------------|
|                                 | Online Reservation<br>and borrowing system         |                         |
| ລະ                              | ชื่อใช้งานระบบด้วยชื่อผู้ใช้ SSO ที่ลงทะเบียนไว้ : |                         |
|                                 | Username                                           |                         |
|                                 | Password                                           |                         |
|                                 | จดจำการเข้าใช้งานระบบของฉันไว้                     |                         |
|                                 | curin                                              |                         |
| ໄມ່                             | สามารถอ่านข้อความได้เปลี่ยนข้อความใหม่             |                         |
|                                 | Captcha                                            |                         |
|                                 | ลงชื่อเข้าใช้งานระบบ                               |                         |

 จากนั้น เข้าสู่ระบบด้วยบัญชีผู้ใช้งาน SSO และพิมพ์ข้อความตามตัวอักษรที่ปรากฏด้านล่าง จากนั้นคลิก ลงชื่อ เข้าใช้งานระบบ ดังภาพ

| Online Reservation and Borrowing System              | ลงทะเบียนเข้าใช้งานระบบ |
|------------------------------------------------------|-------------------------|
| Online Reservation<br>and borrowing system           |                         |
| ลงชื่อใช้งานระบบด้วยชื่อผู้ใช้ SSO ที่ลงทะเบียนไว้ : |                         |
| 1 amslave                                            |                         |
| P                                                    |                         |
| 🗌 จดจำการเข้าใช้งานระบบของฉันไว้                     |                         |
| sambuke                                              |                         |
| ไม่สามารถอ่านข้อความได้เปลี่ยนข้อความใหม่            |                         |
| sambuke                                              |                         |
| ลงชื่อเข้าใช้งามระบบ                                 |                         |

 การเข้าใช้งานครั้งแรก ระบบจะให้ผู้ใช้งานตรวจสอบชื่อผู้เข้าใช้ระบบ/ e-mail /ชื่อ-นามสกุล หากไม่ถูกต้องให้ ปรับแก้ไข และใส่เบอร์โทรศัพท์ เมื่อข้อมูลถูกต้องครบถ้วนคลิกลงทะเบียน ดังภาพ

| Online Reservation and Borrowing Sys            | tem                                                                             | ลงทะเบียนเข้าใช้งานระบบ |
|-------------------------------------------------|---------------------------------------------------------------------------------|-------------------------|
| ລຸงກະເ<br>ອື່ອເປັກໃช້ຈະ<br>                     | บียนผู้ใช้งานระบบ<br><sup>เนระบบ</sup><br>amslave<br>amslave@webmail.npru.ac.th |                         |
| ชื่อ-นามสก<br>- เลือกเ<br>ทดสอบ<br>ระบบ         | าุล<br>คำนำหน้านาม - 🗸                                                          |                         |
| нилецай<br>Пајийјото<br>staff -                 | nsศัพท์<br>elephone or Mobile<br>หนักงานสายสนับสนุน v<br>ลงทะเบียน 6            |                         |
| สำนักคอมพิวเตอร์ มหาวิทยาลัยราชภัฏนครปฐม 85 ถนเ | มมาลัยแมน อำเภอเมือง จังหวัดนครปฐม 73000, พัฒนาระบบโดย : นายอำนา                | จ ช้างเขียว             |

 เมื่อลงทะเบียนในขั้นตอนที่ 3 เรียบร้อยแล้ว ระบบจะปรากฏหน้าต่าง แจ้งการบันทึกข้อมูลให้ผู้ใช้งานทราบ ตามภาพด้านล่าง จากนั้นให้ผู้ใช้งานคลิกเข้าสู่ระบบ และเข้าระบบอีกครั้งด้วยบัญชี SSO ตามขั้นตอนที่ 2 อีกครั้ง หนึ่ง

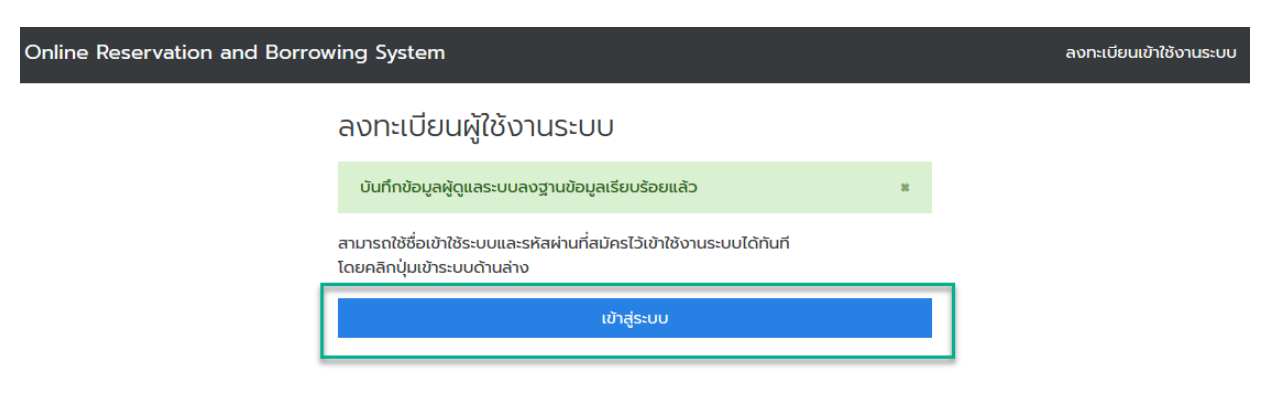

5. เริ่มต้นการจองห้องเรียน คลิกที่ จองห้อง ดังภาพด้านล่าง

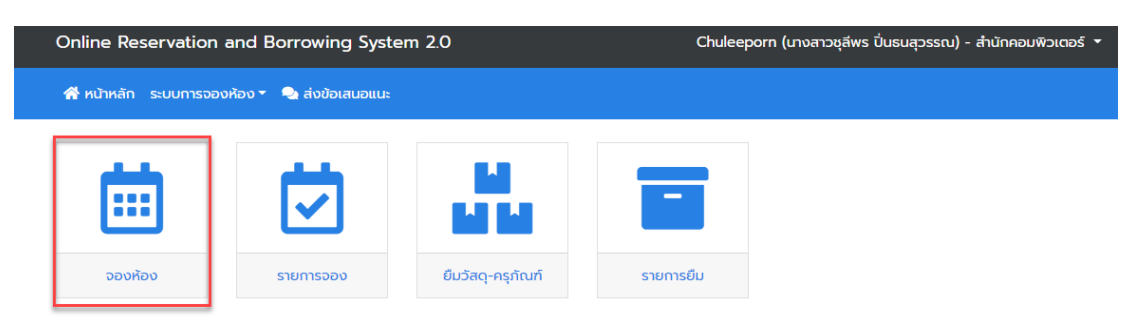

6. ระบบปรากฏหน้าต่างของการเริ่มต้นการจองห้อง ดังภาพด้านล่าง ให้คลิกที่ จองห้อง

| 👫 หน้าหลัก ระบบการจองห้อง 🕶 🔩 ส่งข้อเสนอแนะ         |                                       |                      |
|-----------------------------------------------------|---------------------------------------|----------------------|
| เลือกหน่วยงาน                                       |                                       |                      |
| หน้าหลัก / เลือกหน่วยงาน                            |                                       |                      |
|                                                     | คำสำหรับค้นหาข้อมูล เช่น ชื่อหน่วยงาน | <b>Q</b> คันหาข้อมูล |
| distance in the second                              |                                       |                      |
| สำนักคอมพิวเตอร์<br>มีช่องใช้เติดกรอดว่าแกม 38 ช่อง | ~                                     |                      |
| อาจจังห้อง<br>จองห้อง                               | μĝ                                    |                      |

7. ระบบจะปรากฏห้องที่มีให้บริการจองผ่านระบบ ดังภาพด้านล่าง ในกรณีนี้เป็นการจองห้องเรียนออนไลน์เพื่อ การจัดการเรียนการสอนผ่านโปรแกรม ZOOM มีห้องสำหรับให้บริการทั้งหมด 35 ห้องเรียน เริ่มต้นการจองใช้ สิทธิ์ คลิกที่ จองห้อง ดังภาพด้านล่าง

| มักคอมพิวเตอร์ ชั้น 2                                                                                             | <b>ห้องฝึกอบรมคอมพิวเตอร์ 2</b><br>สำนักคอมพิวเตอร์ ชั้น 2 | <b>ห้องฝึกอบรมคอมพิวเตอร์ 3</b><br>สำนักคอมพิวเตอร์ ชั้น 2 |
|----------------------------------------------------------------------------------------------------|------------------------------------------------------------|------------------------------------------------------------|
| 26 🖵 65 🔹 🕫 🕫                                                                                                    | 🙁 80 🖵 80 🜒 🗵 🔶                                            | 🏝 20 🖵 20 🔹 🙃                                              |
| จองห้อง                                                                                                    | จองห้อง                                                    | จองห้อง                                                    |
| รับสานาร์ 2000<br>ห้องเรียนออนไลน์<br>ด้วยไปรแกรม 200M<br>เงเรียนออนไลน์ 200M<br>มห้องออนไลน์แบบจองสิทธิการใช้งาน |                                                            | ka<br>₽                                                    |
|                                                                                                    |                                                            |                                                            |

 ระบบปรากฏปฏิทินให้ท่านได้เห็นว่าวันไหนมีการจองใช้ห้อง จำนวนเท่าไร ดังภาพ เมื่อต้องการจองห้องเรียน ออนไลน์ให้ท่านคลิกที่ เพิ่มข้อมูลการจองห้อง

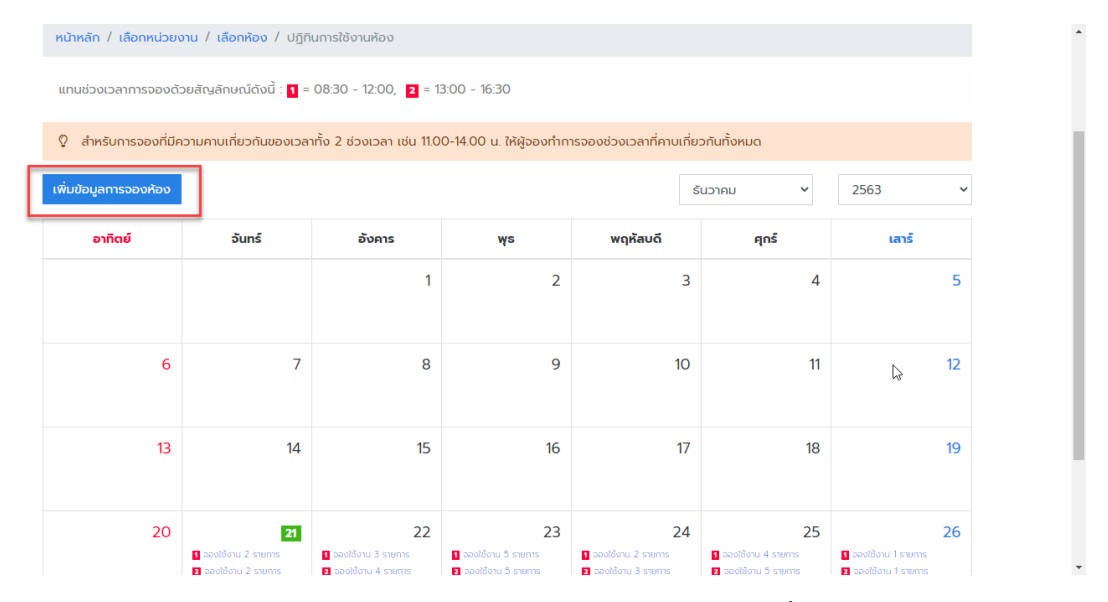

 ระบบจะปรากฏหน้าต่างให้ท่านกรอกข้อมูล โปรดกรอกข้อมูลให้ครบถ้วน จากนั้นคลิก บันทึกข้อมูล \*\*\*กรณีใช้ งานคาบเกี่ยวกันระหว่างช่วงเช้าและช่วงบ่าย โปรดทำการจอง 2 ครั้ง โดยจองทั้งเช้าและบ่าย

| จองหองเรยนออนโลน รายวชา                                                                                                    |                                          |                |                |                                                                    |                                                                      |                                                |                                    |                    |              |                     |   |       |     |         |                                |
|----------------------------------------------------------------------------------------------------|------------------------------------------|----------------|----------------|--------------------------------------------------------------------|----------------------------------------------------------------------|------------------------------------------------|------------------------------------|--------------------|--------------|---------------------|---|-------|-----|---------|--------------------------------|
| <mark>มเหย</mark> รายละเอียดการจองห้อง                                                                                                    |                                          |                |                |                                                                    |                                                                      |                                                |                                    |                    |              |                     |   |       |     |         |                                |
| < h 🖻 🖻 🖬 📥 🥕 🔍 🤅                                                                                                    | à ₩ ®- B                                 | <u>IU</u> S×   | k₂ x² <u>1</u> | I <sub>×</sub> l≡                                                  | := -:E                                                               | ÷≣ 93                                          | 9 <sup>DIV</sup>                   | <b>E</b> :         | 2 1          |                     | ۱ | ¶+ [] | 8 3 | ?       |                                |
| Styles - Normal - Font                                                                                                    | • Size • 📾                               | No. 10         | 0 =            | ≣ ☺                                                                | Ω→≡                                                                  | 5 5                                            | Σ                                  | tau<br>Erci        | <u>A</u> - I | A -                 |   |       |     |         |                                |
|                                                                                                    |                                          |                |                |                                                                    |                                                                      |                                                |                                    |                    |              |                     |   |       |     |         |                                |
| ody p                                                                                                    |                                          |                |                |                                                                    |                                                                      |                                                |                                    |                    |              |                     |   |       | Pa  | ragrapi | ns: 1, Words: 1 🔺              |
| ody p<br>อนเศร อีเมล์สำหรับติดต่อกลับ                                                                                                    |                                          |                |                | REO                                                                | UIRE KIJI                                                            | ยเลขโทะ                                        | รศัพท์ส                            | สำหรับเ            | วิดต่อ       | กลับ                |   |       | Pa  | ragrapi | ns: 1, Words: 1 🛓              |
| ody p<br>อนเหย <sub></sub> อีเมล์สำหรับติดต่อกลับ<br>chuleeporn@webmail.npru.a                                                                                  | c.th                                     |                |                | REO<br>J                                                           | UIRE KIJ1<br>7 0865                                                  | ยเลขโท:<br>509639                              | รศัพท์ส<br>9 <b>3</b>              | สำหรับ             | ติดต่อ       | กลับ                |   |       | Pa  | ragrapi | ns: 1, Words: 1 🖌              |
| oody p<br>ourre อีเมล์สำหรับติดต่อกลับ<br>chuleeporn@webmail.npru.a<br>ายเหตุ                                                                                   | c.th                                     |                |                | REQ<br>J<br>LƏNA                                                   | UIRE หมา<br>2 0865<br>สารโครงก                                       | ยเลขโท:<br>509639<br>กร                        | รศัพท์ส<br>9 <b>3</b>              | สำหรับ             | ຈັດຕ່ອ       | กลับ                |   |       | Pa  | ragrapi | 15: 1, Words: 1 🔏              |
| ody p<br>DURE อีเมล์สำหรับติดต่อกลับ<br>chuleeporn@webmail.npru.a<br>เยเหตุ<br>ายละเอียดอื่นๆ                                                                   | c.th                                     |                |                | REQ<br>J<br>LONA                                                   | UIRE หมา<br>2 0865<br>สารโครงก                                       | ยเลขโท:<br>509639<br>กร                        | รศัพท์ส<br>93                      | สำหรับ             | ຕິດຕ່ອ       | กลับ                |   |       | Pa  | ragrapi | ns: 1, Words: 1<br>Choose file |
| ody p<br>CUIRE อีเมล์สำหรับติดต่อกลับ<br>Chuleeporn@webmail.npru.a<br>ายเหตุ<br>มายละเอียดอื่นๆ<br>ละเอียดอื่นๆ ที่ต้องการในการอองห้อง                          | c.th                                     |                |                | REQ<br>J<br>LONG<br>UWJU                                           | <mark>มหะ</mark> หมา<br>2 0865<br>สารโครงก                           | ยเลขโท:<br>509639<br>กร<br>ป็นแฟบ p            | รศัพท์ข<br>9 <b>3</b><br>odf และข  | สำหรับข            | ວໄມ່ເກັບ     | <b>กลับ</b><br>10MB |   |       | Pa  | ragrapi | ns: 1, Words: 1<br>Choose file |
| ody p<br>OURE อีเมล์สำหรับติดต่อกลับ<br>chuleeporn@webmail.npru.a<br>ายเหตุ<br>ายละเอียดอื่นๆ<br>ละเอียดอื่นๆ ที่ต้องการในการจองห้อง<br>อนเศีย วันที่ใช้งานห้อง | c.th<br>สะดบเทะ                          | งลาที่จอง      |                | REQ<br>J<br>LONA<br>uWJU                                           | UIRE หมา<br>' 0865<br>สารโครงก<br>อกสารต้อง<br>UIRE จำน              | ยเลขโทะ<br>509639<br>ทร<br>ปินแฟม ะ<br>วนคนใช้ | รศัพท์ส<br>93<br>odf และส<br>อังาน | สำหรับ<br>ขนาดต้อ  | จไม่เกิน     | <b>กลับ</b><br>10MB |   |       | Pa  | ragrapi | ns: 1, Words: 1 _              |
| ady p<br>วนหะ อีเมล์สำหรับติดต่อกลับ<br>chuleeporn@webmail.npru.a<br>เยเหตุ<br>ายละเอียดอื่นๆ<br>หเอียดอื่นๆ ก็ต้องการในการอองห้อง<br>วนหรัะ วันที่ใช้งานห้อง   | c.th<br>RECUIRE เลือกเว<br>08:30 - 12:01 | งลาที่จอง<br>ว |                | <b>πεα</b><br><b>υ</b><br>ιοηα<br>ແΨυι<br><b>πεα</b><br><b>5</b> 0 | <mark>บเหย</mark> ุ หมา<br>2 0865<br>อกสารต้องเ<br><b>บเหย</b> ุ อำน | ยเลขโท:<br>509639<br>ทร<br>ปินแฟม ะ<br>วนคนใช้ | รศัพท์ส<br>93<br>odf และ<br>รังาน  | สำหรับเ<br>ขนาดต้อ | ຈັໄມ່ເກັບ    | пลับ<br>10МВ        |   |       | Pa  | ragrapi | ns: 1, Words: 1<br>Choose file |

 เมื่อกรอกข้อมูลเรียบร้อยแล้ว และกดบันทึกข้อมูล ระบบจะขึ้นแสดงให้ท่านทราบว่าระบบได้เก็บข้อมูลของ ท่านแล้ว และท่านสามารถตรวจสอบการอนุมัติการใช้งานห้องได้ที่ รายการห้องที่จอง ดังภาพด้านล่าง

| × |
|---|
|   |
|   |
|   |
|   |
|   |
|   |

11. เมื่อท่านตรวจสอบการใช้งานห้องที่เมนู รายการห้องที่จอง หากสถานะขึ้นว่า อนุมัติ หมายความว่าในวันและ เวลาที่ท่านร้องขอมานั้น ท่านสามารถใช้งานได้

| υ                                                                                                 |                                                                                                    |                                                                                                    |                                                                                                    |                                                                                                    |
|---------------------------------------------------------------------------------------------------|----------------------------------------------------------------------------------------------------|----------------------------------------------------------------------------------------------------|----------------------------------------------------------------------------------------------------|----------------------------------------------------------------------------------------------------|
| ต่อหน้า                                                                                           |                                                                                                    | ค้นหาข้อมุ                                                                                                    | ja :                                                                                                    |                                                                                                    |
| เองห้อง ↑↓                                                                                        | จองโดย ↑↓                                                                                                    | ห้องที่จอง ↑↓                                                                                                    | สถานะ ↑↓                                                                                                    | วันที่จอง ↑↓                                                                                                    |
| เรียนออนไลน์ รายวิชา                                                                              | นางสาวชุลีพร ปิ่นธนสุวรรณ                                                                                                    | ห้องเรียนออนไลน์ ZOOM<br>01 - มหาวิทยาลัยราชภัฏ<br>นครปฐม                                                                                                    | อนุมัติ                                                                                                    | 21/12/2563                                                                                                    |
| นะกรรมการผลิตบทเรียนออนไลน์ ครั้งที่ 6/2563                                                       | นางสาวชุลีพร ปิ่นธนสุวรรณ                                                                                                    | ห้องประชุมสำนัก<br>คอมพิวเตอร์ - สำนัก<br>คอมพิวเตอร์ ชั้น 2                                                                                                    | อนุมัติ                                                                                                    | 12/11/2563                                                                                                    |
| นะกรรมการ การผลิตบทเรียนออนไลน์เพื่อเข้าสู่<br>J Thai MOOC ของมหาวิทยาลัยราชภัฏนครปฐม ครั้ง<br>i3 | นางสาวชุลีพร ปิ่นธนสุวรรณ                                                                                                    | ห้องประชุมสำนัก<br>คอมพิวเตอร์ - สำนัก<br>คอมพิวเตอร์ ชั้น 2                                                                                                    | อนุมัติ                                                                                                    | 13/07/2563                                                                                                    |
| องห้อง                                                                                            | จองโดย                                                                                                    | ห้องที่จอง                                                                                                    | สถานะ                                                                                                    | วันที่จอง                                                                                                    |
|                                                                                                   | ง<br>ต่อหน้า<br><b>&gt;&gt;&gt;ห้อง</b><br>เรียนออนไลน์ รายวิชา<br>ณะกรรมการผลิตบทเรียนออนไลน์ ครั้งที่ 6/2563<br>ณะกรรมการ การผลิตบทเรียนออนไลน์เพื่อเข้าสู่<br>น Thai MOOC ของมหาวิทยาลัยราชภัฏนครปฐม ครั้ง<br>53 | ง<br>ciอหน้า<br><b>ภองห้อง</b> ๅํ <b>อองโดย</b> ๅํ<br>เรียนออนไลน์ รายวิชา นางสาวชุลีพร ปั่นธนสุวรรณ<br>ณะกรรมการผลิตบทเรียนออนไลน์ พื่อเข้าสู่<br>ม Thai MOOC ของมหาวิทยาลัยราชภ์ฏินครปฐม ครั้ง<br>รว<br>รวคงห้อง อองโดย | ง         คันหาข้อมู           ต่อหน้า         คันหาข้อมู           งองห้อง         14         จองโดย         14         ห้องที่จอง         14           เรียนออนไลน์ รายวิชา         เป็นงสวบรูส์พร ปืนธนสุวรรณ         ที่องเรียนออนไลน์ ZOOM<br>01 - มหาวิทยาลัยราชกัฏ<br>แครปฐม         14           ณะกรรมการผลัดบทเรียนออนไลน์ ครั้งที่ 6/2563         นางสาวบุส์พร ปืนธนสุวรรณ         ที่องประชุมสำนัก<br>คอมพิวเตอร์ - สำนัก<br>คอมพิวเตอร์ 5 นั้น 2         14           ณะกรรมการ การผลัดบทเรียนออนไลน์เพื่อเข้าสู่<br>ม Thai MOOC ของมหาวิทยาลัยราชกัฏนครปฐม ครั้ง         นางสาวบุล์พร ปืนธนสุวรรณ         ห้องประชุมสำนัก<br>คอมพิวเตอร์ - สำนัก<br>คอมพิวเตอร์ - สำนัก<br>คอมพิวเตอร์ - สำนัก<br>คอมพิวเตอร์ - สำนัก           รองโดย         เรื่องที่รอง         14 | ง         คันหาข้อมูล :           ต่อหน้า         คันหาข้อมูล :           งองห้อง         1 <sup>1</sup> อองโดย         1 <sup>1</sup> ห้องที่ออง         1 <sup>1</sup> สถานะ         1 <sup>1</sup> เรียนออนไลน์ รายวิชา         1 <sup>1</sup> อองโดย         1 <sup>1</sup> ห้องเรียนออนไลน์ ZOOM         อนุมัติ         1 <sup>1</sup> เรียนออนไลน์ รายวิชา         เบางสาวชุลีพร ปันธนสุวรรณ         ท้องประชุมสำนัก<br>คอมพิวเตอร์ - สำนัก<br>คอมพิวเตอร์ ชัน 2         อนุมัติ         1           ณะกรรมการ การผลิตบทเรียนออนไลน์เพื่อเข้าสู่<br>มากลาวชุลีพร ปันธนสุวรรณ         ห้องประชุมสำนัก<br>คอมพิวเตอร์ - สำนัก<br>คอมพิวเตอร์ - สำนัก<br>คอมพิวเตอร์ - สำนัก<br>คอมพิวเตอร์ ชัน 2         อนุมัติ         1           งองโดย         ห้องไรอง         สถานะ         1         1 |

12. ก่อนการใช้งานห้องเรียนออนไลน์ เพื่อการจัดการเรียนการสอนด้วยโปรแกรม ZOOM เมื่อสถานะการจองสิทธิ์ ใช้ห้องเรียนได้รับการอนุมัติในระบบ Booking.npru.ac.th แล้ว ให้ผู้ใช้งานเข้า E-mail ที่ท่านแจ้งไว้ เพื่อเข้าไป ดำเนินการเปิดสิทธิ์การใช้งาน ZOOM (ในที่นี่ตัวอย่างการเข้าใช้งานเป็น Gmail)

| ĺ                                                                    | ยินดีต่อนรับ    |         |
|----------------------------------------------------------------------|-----------------|---------|
| zoomt0                                                               | 1@webmail.npru. | ac.th 🗸 |
| <ul> <li>ป้อนรหัสผ่าน ————————————————————————————————————</li></ul> |                 |         |
|                                                                      |                 | 0       |
|                                                                      |                 |         |
| หากลืมรหัสผ่าน                                                       |                 | ถัดไป   |
|                                                                      |                 |         |
|                                                                      |                 |         |
|                                                                      |                 |         |
|                                                                      |                 |         |
|                                                                      |                 |         |

## หมายเหตุ

\*\*\* การให้สิทธิ์สำหรับการ Activate Zoom Account แบ่งออกเป็น 2 ช่วงเวลา ดังนี้

- 1. ผู้ขอใช้งานตั้งแต่เวลา 08.30 12.00 น. จะได้รับ e-mail ก่อนวันที่จะใช้งานจริง ตั้งแต่เวลา 18.00 เป็นต้นไป
- 2. ผู้ขอใช้งานตั้งแต่เวลา 13.00 16.30 น. จะได้รับ e-mail ในวันที่ใช้งานจริง ตั้งแต่เวลา 12.30 น. เป็นต้นไป

## \*\*\* กรณีหากไม่ได้รับ e-mail โปรดติดต่อ 3712 กุญฎา เปรมปรีดิ์ ระหว่างเวลา 08.00 – 19.00 น. นอกเหนือเวลานี้ขออนุญาตไม่รับสาย

13. เมื่อเข้าใช้งาน e-mail ได้แล้ว ท่านจะพบจดหมายที่ส่งมาจาก Zoom ดังภาพด้านล่าง ให้ท่านคลิกเปิดอ่าน จดหมาย

| ≡      | M Gmail               |    | Q ค้ | นหาอีเมล             | •                                                                 | 0                | ٤        | ***    | NPRU    | Ø   |
|--------|-----------------------|----|------|----------------------|-------------------------------------------------------------------|------------------|----------|--------|---------|-----|
| 4      | เขียน                 |    |      | C :                  |                                                                   |                  | 1-50 จา  | าก 707 | < >     | 51  |
| _      |                       |    |      | Zoom                 | Zoom account invitation - Hello chuleeporn@webmail.npru.ac.th, (  | Computer Ce      | nter (ci | ic     | 13:49   |     |
|        | กล่องจดหมาย           | 37 |      | 0 Suite Alerte       | Alert: Looked password - This Looked password alert is to inform  | you that Goo     | gia dati | 1      | 19 ธ.ค. | 1 M |
| *      | ติดดาว                |    |      | Referenceden Pairert | whereastering (accurate - advanced in the control day dot         | bonussee         |          |        | 185.0   | 0   |
| C      | เลือนการแจ้งเตือนแล้ว |    |      |                      | CONSTRUCTION                                                      |                  |          |        | 10 5.4. |     |
| $\geq$ | ส่งแล้ว               |    |      |                      |                                                                   |                  |          |        |         |     |
|        | ร่างจดหมาย            | 41 |      | 6 Suite Alerts       | Alert: Leaked password - This Leaked password alert is to inform  | you that Goo     | gie deb  | e      | 17 ธ.ค. | +   |
| Mee    | et                    |    |      | Dilwa, Nithita :     | mean several with of televalest calls demonstrate 2004 - research | iet neuronau aus | ete de   |        | 17 ธ.ค. |     |
|        | การประชุมใหม่         |    |      |                      | W Manuscript-256                                                  |                  |          |        |         |     |
| E C    | การประชุมของอัง       |    |      |                      |                                                                   |                  |          |        |         |     |

14. เมื่อคลิกเปิดอ่านจดหมาย จะปรากฏดังภาพด้านล่าง ให้ท่านคลิกที่ Activate Your Zoom Account

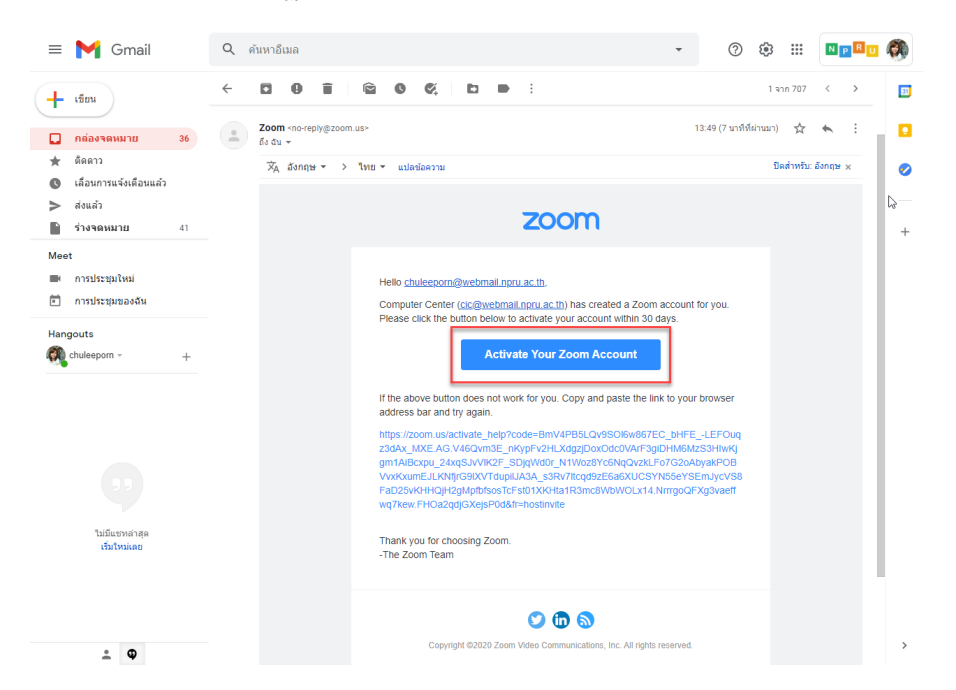

15. จากนั้นหน้าจอจะปรากฏดังภาพด้านล่าง ให้ท่านคลิกที่ Sign in with Google

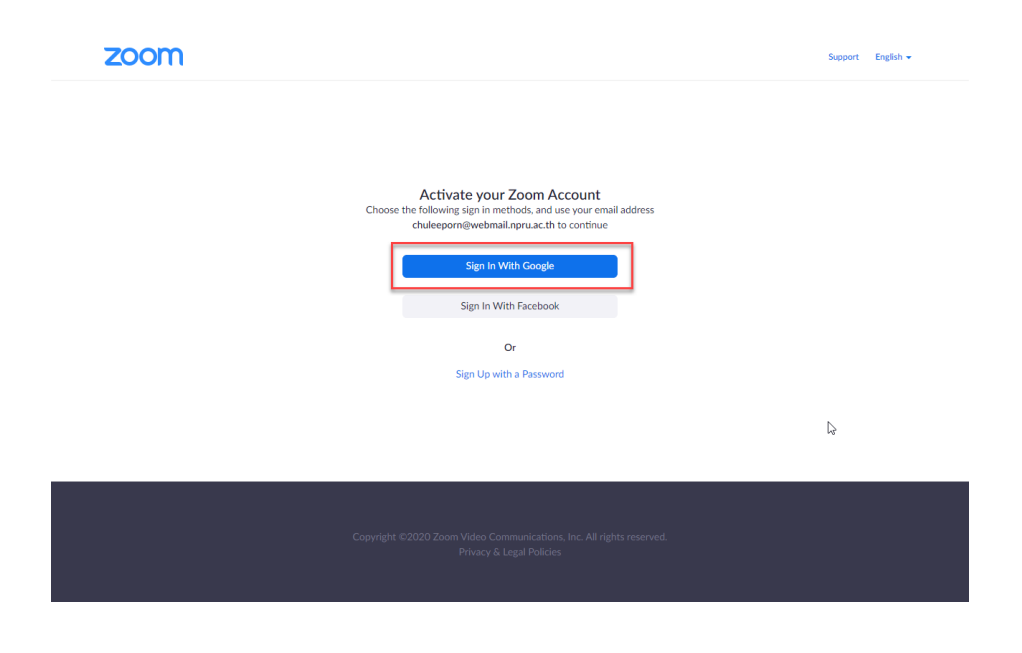

16. ระบบจะปรากฏหน้าต่างของการเข้าใช้งาน google หากมีหลายบัญชี ขอให้ท่านใช้บัญชีที่ท่านกรอกข้อมูลการ ขอใช้ในระบบ booking.npru.ac.th หากไม่ใช้งานบัญชีดังกล่าวท่านจะไม่ได้สิทธิ์การใช้งานแบบ Licensed

| G ลงชื่ | อเข้าใช้ด้วย Google                                      |  |
|---------|----------------------------------------------------------|--|
|         | เลือกบัญชี<br>เพื่อไปยัง Zoom                            |  |
| Ø       | chuleeporn pintanasuwan<br>chuleeporn@webmail.npru.ac.th |  |
| 0       | doppsach                                                 |  |
| 0       | chuleoporn p<br>chuleoporn sujignal.com                  |  |
| G       | Chadion NPRU<br>situation specification at special in    |  |
| 0       | ex channel<br>oc.stametgoetmat.sps.ac.th                 |  |
| 0       | singleadernal spins as th                                |  |
| ۲       | 140yWs                                                   |  |

17. จากนั้นหน้าจอจะปรากฏดังภาพด้านล่าง ให้ท่านคลิก Create Account ดังภาพ

## Welcome to Zoom

Create your Zoom account with your Google account

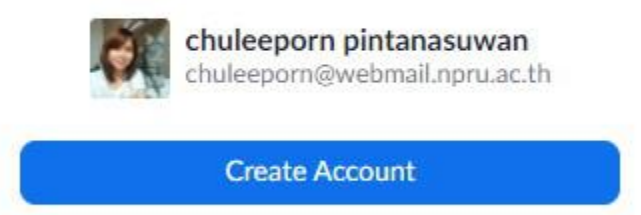

By submitting this form, you agree to the Terms of Service

18. หน้าจอจะปรากฏดังภาพด้านล่าง ท่านสามารถเริ่มต้นการสร้างตารางห้องเรียนได้ด้วยการคลิกที่ schedule a new meeting

| SOLUTIONS - PI       | ANS & PRICING CONTACT SALES |                           | SCHEDULE A MEETING                                                             |
|----------------------|-----------------------------|---------------------------|--------------------------------------------------------------------------------|
| Profile              | Upcoming Meetings           | Previous Meetings Mee     | ting Templates                                                                 |
| Meetings             | Schedule a New Meeting      |                           |                                                                                |
| Webinars             | Schedule a New Meeting      |                           |                                                                                |
| Recordings           | Start Time 😄                | Topic ¢                   | Meeting ID                                                                     |
| Settings             |                             |                           |                                                                                |
| Account Profile      |                             | The user d<br>To schedule | oes not have any upcoming meetings.<br>a new meeting click Schedule a Meeting. |
| Reports              |                             |                           |                                                                                |
|                      |                             |                           |                                                                                |
|                      |                             |                           |                                                                                |
| Attend Live Training |                             |                           |                                                                                |

19. กรณีระบบไม่ปรากฏตามขั้นตอนในข้อที่ 18 และต้องการสร้างห้องเรียนออนไลน์ทันที ผ่านทางโปรแกรม Zoom ที่ท่านดาวน์โหลด และติดตั้งไว้ในเครื่องเรียบร้อยแล้ว ให้ท่านไปคลิกที่ Icon โปรแกรม Zoom ดังภาพ

| Adobe<br>Acrobat DC     | Meb Mobile<br>E-Books fo | ดำสร้มสระสังสู้<br>อ่านายการสำ | PDF |  |
|-------------------------|--------------------------|--------------------------------|-----|--|
| nero<br>J<br>Nero Start | My Scans                 | ข้อมูล สำคัญ                   |     |  |
| Camtasia<br>2019        | Zoom                     |                                |     |  |

20. จากนั้นให้คลิก Sign In ดังภาพด้านล่าง

| Zoom Cloud Meetings |                             | $\square$ | _ | × |
|---------------------|-----------------------------|-----------|---|---|
|                     | zoom                        |           |   |   |
|                     |                             |           |   |   |
|                     | Join a Meeting              |           |   |   |
|                     | Sign In                     |           |   |   |
|                     |                             |           |   |   |
|                     | Version: 5.0.4 (25694.0524) |           |   |   |

20. จากนั้น ให้ท่านคลิก Sign in with Google เข้าใช้งานด้วยบัญชี google ของท่านที่ดำเนินการเปิด Activate Your Zoom Account เรียบร้อยแล้ว

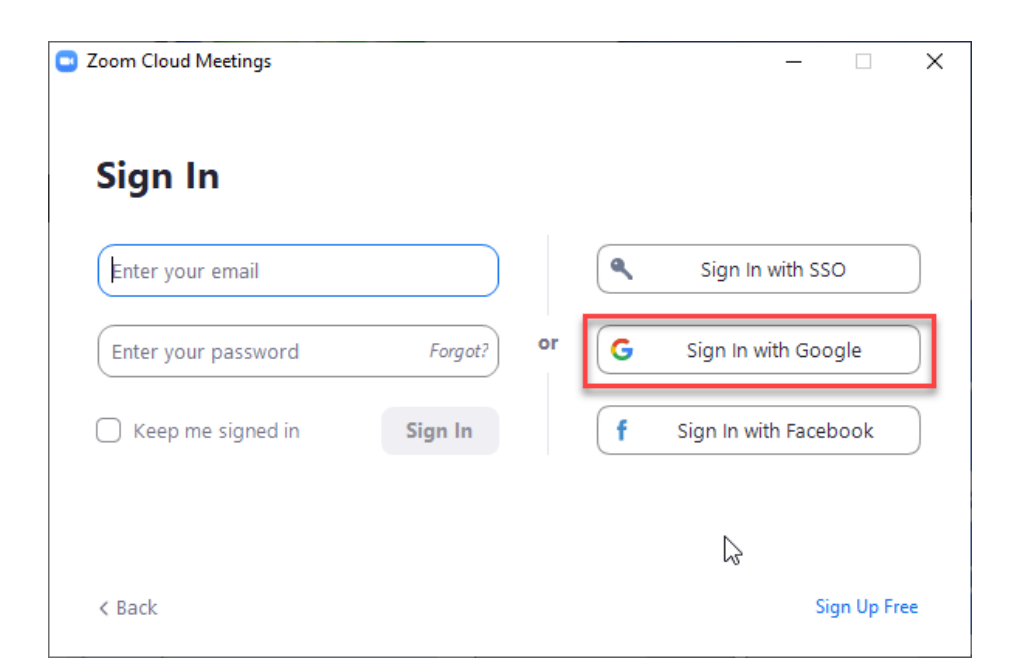

21. จะปรากฏหน้าต่างของการเข้าใช้งาน โปรแกรม Zoom ให้คลิก Open Zoom Meetings

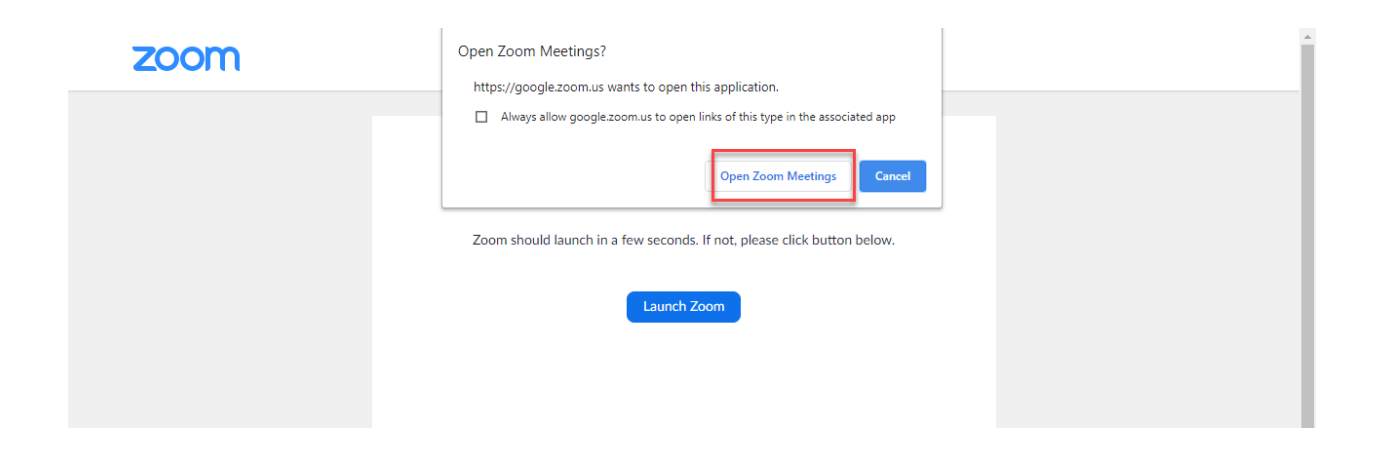

22. หน้าต่างโปรแกรมจะเรียกโปรแกรม Zoom ขึ้นมาให้ท่านเริ่มต้นการใช้งานดังภาพ ท่านสามารถสร้างห้อง ออนไลน์ หรือ เข้าร่วมห้องออนไลน์ได้ตามที่ต้องการ

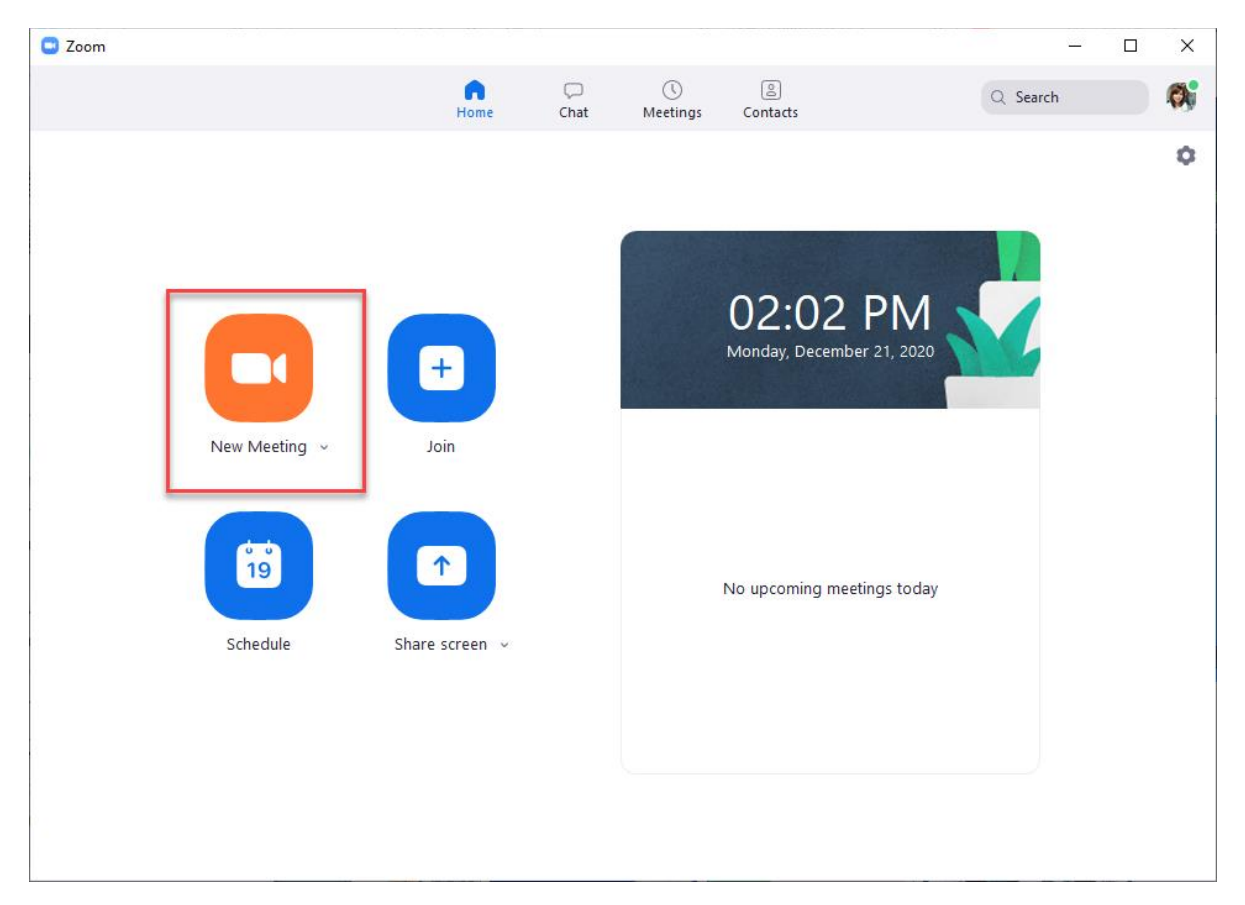